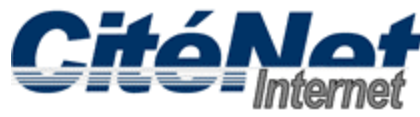

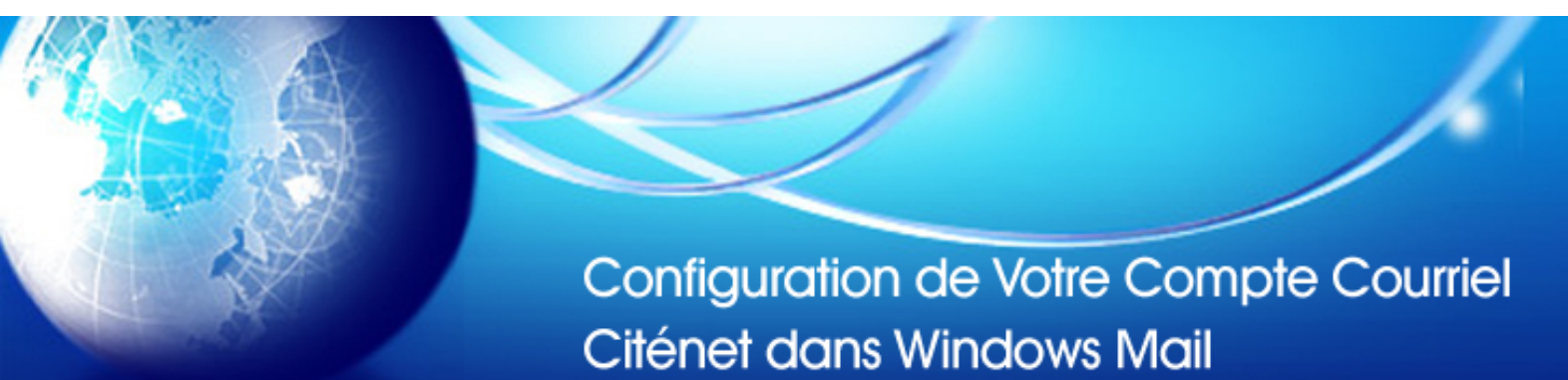

#### Étape 1:

Cliquer sur "Démarrer", sélectionner "Tous les programmes" et Cliquer sur "Windows Mail".

| 😢 Inbox - Windows Mail     |              |                       |                                                                                                    |                  |                                                     | ×      |
|----------------------------|--------------|-----------------------|----------------------------------------------------------------------------------------------------|------------------|-----------------------------------------------------|--------|
| File Edit View Tools Messa | ge Help      |                       |                                                                                                    |                  | Search                                              | Q      |
| 📑 Create Mail 🔻 🚘 Reply 🚳  | Reply All  😭 | Forward 🚔 🗙           | 📑 Send/Receive 🔻                                                                                                    | 💷 💷 🔊 🔻 🗉        |                                                     |        |
| Local Folders              | 1 0 P        | From                  | Subject                                                                                                    |                  | Received                                            | -      |
| S Inbox                    |              | 🖄 Microsoft Windov    | vs M Welcome to Wir                                                                                                    | ndows Mail       | 07/02/200                                           | 7 1:05 |
| Sent Items                 |              |                       |                                                                                                    |                  |                                                     |        |
| Deleted Items              |              |                       |                                                                                                    |                  |                                                     |        |
| Drafts                     |              |                       |                                                                                                    |                  |                                                     |        |
| Junk E-mail                |              |                       |                                                                                                    |                  |                                                     |        |
|                            |              |                       |                                                                                                    |                  |                                                     |        |
|                            | •            |                       | III                                                                                                    |                  |                                                     | •      |
|                            | From: Micr   | osoft Windows Mail Te | am <msoe@microsoft.< td=""><td>com&gt; To: New Win</td><td>dows Mail User <msoe@< td=""><td>)mic</td></msoe@<></td></msoe@microsoft.<> | com> To: New Win | dows Mail User <msoe@< td=""><td>)mic</td></msoe@<> | )mic   |
|                            | Subject: W   | elcome to Windows M   | lail                                                                                                    |                  |                                                     |        |
|                            |              |                       | Please do not reply to                                                                                                    | this message     |                                                     | (E)    |
|                            | _            |                       |                                                                                                    |                  |                                                     |        |
|                            | Sector and   |                       | Velcome to                                                                                                    |                  |                                                     |        |
|                            |              | AU I                  | Mindow                                                                                                    |                  |                                                     |        |
|                            |              |                       | vvindov.                                                                                                    | 5 11/1011        |                                                     |        |
|                            |              |                       | our personal messaging                                                                                                    | Solution         |                                                     | -      |
| 1 message(s), 0 unread     |              |                       |                                                                                                    | 💂 Working Or     | nline                                               | .11    |

#### Étape 2:

Si c'est la première fois que vous avez lancé Windows Mail, vous serez invité à entrer un "**nom**" qui indique l'identité de la personne qui envoi le message. . Entrer ce nom tel que vous souhaitez le voir apparaître dans le champ De: lorsque vous envoyez un message.

# Étape 3:

Sélectionner "Outils" dans le menu du haut et Cliquer sur "Comptes".

| File Edit View                                                                                                    | Tools   | Message Help                                     |              |     |
|----------------------------------------------------------------------------------------------------|---------|--------------------------------------------------|--------------|-----|
| 🁕 Create Mail 📼                                                                                                    | S       | end and Receive                                  | •            | e s |
| <ul> <li>Local Folders</li> <li>Inbox</li> <li>Outbox</li> <li>Sent Item</li> <li>Deleted It</li> <li>Drafts</li> <li>Junk E-ma</li> <li>Microsoft Co</li> </ul> | S       | ynchronize All                                   |              |     |
|                                                                                                    | W<br>A  | <b>/indows Contacts</b><br>dd Sender to Contacts | Ctrl+Shift+C |     |
|                                                                                                    | W       | /indows Calendar                                 | Ctrl+Shift+L |     |
|                                                                                                    | Ν       | lessage Rules                                    | *            |     |
|                                                                                                    | N       | lewsgroups                                       | Ctrl+W       |     |
|                                                                                                    | A       | ccounts                                          |              |     |
|                                                                                                    | Ju<br>O | ınk E-mail Options<br>ptions                     |              |     |

## Étape 4:

Cliquer sur "Ajouter".

| News        |                             | ^   <b></b>           |
|-------------|-----------------------------|-----------------------|
| Micro Micro | osoft Communities (default) | <u>A</u> dd           |
| Directory S | ervice                      | ✓ <u>R</u> emove      |
|             |                             | Properties            |
|             |                             | Set as <u>D</u> efaul |
|             |                             | Import                |
|             |                             | <u>E</u> xport        |
|             |                             | Set Order             |

# Étape 5:

Sélectionner "Compte de messagerie". Cliquer sur "Suivant".

|                                                                                                    | ×           |
|----------------------------------------------------------------------------------------------------|-------------|
| Select Account Type                                                                                                    |             |
| What type of account would you like to add?         Image: E-mail Account         Image: Provide the set of the set of the set |             |
|                                                                                                    | Next Cancel |

# Étape 6:

Entrer votre "nom" de nouveau. Cliquer sur "Suivant".

| 8          |                                                                                                    | x |
|------------|----------------------------------------------------------------------------------------------------|---|
| $\bigcirc$ |                                                                                                    |   |
|            | Your Name                                                                                                    |   |
|            | When you send e-mail, your name will appear in the From field of the outgoing message.<br>Type your name as you would like it to appear. |   |
|            | Display name: John Smith<br>For example: John Smith                                                                                      |   |
|            | Where can I find my e-mail account information?                                                                                          |   |
|            | Next Cance                                                                                                    |   |

## Étape 7:

Entrer votre adresse de messagerie CitéNet (par exemple jsmith@citenet.net). Cliquer sur "Suivant".

| Internet E-mail Address                                                             |             |
|-------------------------------------------------------------------------------------|-------------|
| Your e-mail address is the address other people use to send e-mail messages to you. |             |
| E-mail address: jsmith@citenet.net<br>For example: someone@microsoft.com            |             |
| Where can I find my e-mail account information?                                     |             |
|                                                                                     | Next Cancel |

Assurez-vous que "connecter avec l'authentification par mot de passe sécurisé" n'est pas coché.

#### Étape 8:

Entrer les paramètres du serveur de messagerie comme suit: Type de serveur de Messagerie pour courrier entrant: POP3 Serveur de messagerie pour Courrier entrant (POP3 or IMAP): **pop.citenet.net** Nom du serveur de messagerie pour courrier sortant: **smtp.citenet.net** 

Le Serveur sortant requiert une authentification: facultatif (Cocher cette fonction si vous utilisez Windows Mail sur un ordinateur portable avec une autre connexion Internet, autres que CitéNet, pour la vérification et l'envoi de vos messages.)

Cliquer sur "Suivant" une fois terminé.

| 8                                                                                      |             |
|----------------------------------------------------------------------------------------|-------------|
| Set up e-mail servers                                                                  |             |
| Incoming e-mail server type:                                                           |             |
| Incoming mail (POP3 or IMAP) server:                                                   |             |
| pop.citenet.net                                                                        |             |
| Outgoing e-mail server (SMTP) name: smtp.citenet.net                                   |             |
| Outgoing server requires authentication Where can I find my e-mail server information? |             |
|                                                                                        |             |
|                                                                                        | Next Cancel |

## Étape 9:

Nom d'utilisateur de messagerie : Votre adresse de messagerie principale telle qu'elle apparaît sur le document ACCÈS – FICHE DE RENSEIGNEMENTS

Mot de passe: Votre mot de passe tel qu'il apparaît sur le document ACCÈS – FICHE DE RENSEIGNEMENTS

| 8                     |                                                            | ×          |
|-----------------------|------------------------------------------------------------|------------|
|                       |                                                            |            |
| Internet Mail Logon   |                                                            |            |
| Type the account name | and password your Internet service provider has given you. |            |
| E-mail username:      | jsmith@citenet.net                                         |            |
| Password:             |                                                            |            |
|                       | Kemember password                                          |            |
|                       |                                                            |            |
|                       |                                                            |            |
|                       |                                                            |            |
|                       |                                                            |            |
|                       |                                                            | ext Cancel |

## Étape 10:

Cliquer sur "Terminer".

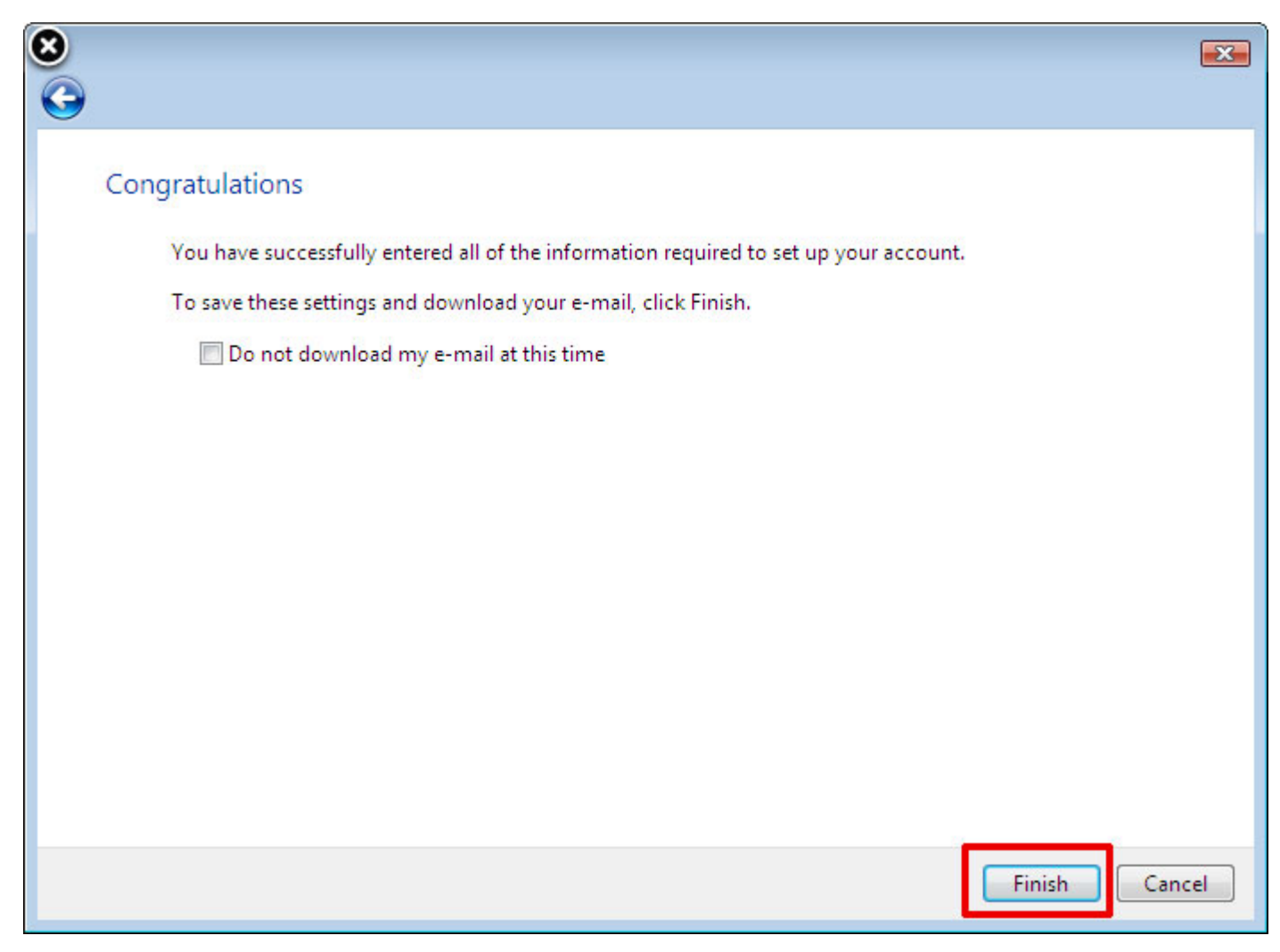